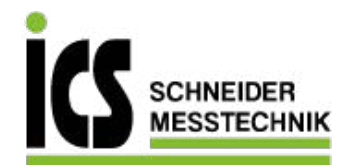

# Zusatzblatt zur Betriebsanleitung für

ix|act ci, ixlact i, IXMP ci, IXMP i, IXMD

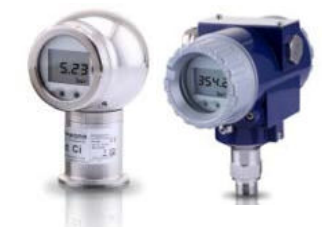

Nur in Verbindung mit der produktspezifischen Betriebsanleitung zu verwenden! ID: ZUSATZ\_BA\_X-GERÄTE | Version: 02.2019.0

Bedienung

Anzeige- und Bedienmodul Lebensgefahr durch Explosion Explosionsgefahr bei geöffnetem Gerät in explosionsfähiger Umgebung GEFAHR Gerät während bestehender Explosionsgefahr nicht öffnen und nicht konfigurieren! bei Ex-Gräter Bargraph

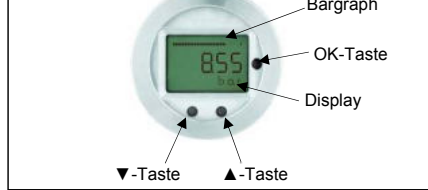

Abb. 4 Bedienfolie

Im Display ist ein Bargraph enthalten, der den anliegenden Druck prozentual zum Messbereich anzeigt. Die Anzeige des Messwertes sowie das Konfigurieren der einzelnen Parameter erfolgt menügesteuert über das Display. Die einzelnen Funktionen lassen sich anhand von drei unter dem Deckel angeordneten Miniaturdrucktasten einstellen. Bei Geräten der Reihe IXMP im Aluminium-Druckguss-Gehäuse sind die Tasten von oben zugänglich. Dazu schieben Sie das Metallschild (Geräteoberseite), nach Lösen der rechten Schraube, nach hinten. Die Belegung der drei Taster ist von links: **V**, ▲. OK.

Das Menüsystem ist in sich geschlossen. Dadurch kann man sowohl vorwärts als auch rückwärts durch die einzelnen Einstellungsmenüs zu gelangen. Alle Einstellungen werden Einstellungsmenus blattern, um zu oem gewunschen Einstellungspunkt zu gelangen. Alle Einstellungen werden dauerhaft in einem Flash-EPROM gespeichert und stehen somit auch nach Trennung der Versorgungsspannung weich einer Perior werden der Konfiguration darauf, dass keine Feuchtigkeit in das Gerät eindringen kann. Außerdem dürfen die

Dichtungen und Dichtflächen nicht verschmutzt werden, da eine Verschmutzung je nach Einsatzfall bzw. Einsatzort eine Reduzierung des Schutzgrades verursachen und dadurch zum Geräteausfall bzw. zu nicht reparablen Schäden am Gerät führen kann! Nach der Konfiguration muss der Gehäusedeckel sofort wieder, von Hand aufgeschraubt werden.

#### Aufbau des Menüsystems

- A-Taste: mit dieser Taste bewegen Sie sich im Menüsystem vorwärts bzw. erhöhen Sie den Anzeigewert außerdem gelangen Sie durch Betätigung in den Bedienmodus (beginnend mit dem Menüpunkt "1 ANZEIGE")
- ▼-Taste: mit dieser Taste bewegen Sie sich im Menüsystem nic dock fast berugen bie sich im Mendessteht nickwärts bew. vernigen Sie den Anzeigewert; außerdem gelangen Sie durch Betätigung in den Bedienmodus (beginnend mit dem Menüpunkt "5 SERVICE")
- OK-Taste: diese Taste dient zur Bestätigung der Menüpunkte und der eingestellten Werte

Konfigurationsablauf:

- Einstellen des gewünschten Menüpunktes anhand der ▲- bzw. ▼-Taste
- Aktivierung des ausgewählten Menüpunktes durch Drücken der OK-Taste
- Einstellung des gewünschten Wertes bzw. Auswahl einer Vorgabe durch die  $\blacktriangle$  bzw.  $\blacktriangledown$ -Taste Speichern/Bestätigen eines eingestellten Wertes/einer Vorgabe
- und Verlassen eines Menüpunktes durch Drücken der OK-Taste Ist ein Parameter anhand eines Zahlenwertes konfigurierbar, so ist iede Stelle einzeln editierbar. D. h. nach Aktivierung eines solchen Menüpunktes (z. B. "2.3.1 NULLPKT") durch Betätigung der OK-Taste beginnt die erste Ziffer des aktuell eingestellten Wertes zu blinken. Stellen Sie nun mit der ▼- bzw. ▲-Taste die gewünschte Ziffer ein und bestätigen Sie diese mit der OK-Taste. Anschließend beginnt die nachfolgende Ziffer zu blinken und kann wie beschrieben eingestellt werden. Bei den Menüs "2.3.1 NULLPKT" und "2.3.2 ENDWERT" beginnt anschließend der Dezimalpunkt zu blinken und Sie können mit der ▼- bzw. ▲-Taste dessen Position verändern. Bestätigen Sie die Position mit der OK-Taste, so wird der gesamte Wert gespeichert, falls dieser zulässig ist. Anderenfalls erscheint im Display eine Fehlermeldung (z. B. Error 03) und der Wert wird **nicht** gespeichert.

oll ein negativer Wert eingestellt werden, müssen Sie die erste Ziffer mit der ▼-Taste konfigurieren.

| Menüliste                                                                                                    |                                                                                                    |  |
|----------------------------------------------------------------------------------------------------|----------------------------------------------------------------------------------------------------|--|
| 1 ANZEIGE                                                                                                    | Anzeigeparameter                                                                                                    |  |
| 1.1 Pmax                                                                                                    | Maximaldruckanzeige (High Pressure)                                                                                                    |  |
| 400                                                                                                    | Es wird der Maximaldruck, der während der Messung angelegen hat, in der Anzeige dargestellt.                                                                                                    |  |
| 1.2 P <sub>min</sub>                                                                                                    | Minimaldruckanzeige (Low Pressure)<br>Es wird der Minimaldruck der wishend der Messung angelegen bat in der Anzeige dargestellt                                                                                                    |  |
| 1.3 T <sub>max</sub>                                                                                                    | Les wind der minimitationality der Wasseling angelegen hat, in der Anzeige dangestein.                                                                                                    |  |
|                                                                                                    | Es wird die Maximaltemperatur, die während der Messung angelegen hat, in der Anzeige dargestellt.                                                                                                    |  |
| 1.4 T <sub>min</sub>                                                                                                    | Minimaltemperaturanzeige (Low Temperature)                                                                                                    |  |
| 1.51 OESCHEN                                                                                                    | Es wird die Minimaitemperatur, die wahrend der Messung angelegen nat, in der Anzeige dargestellt.                                                                                                    |  |
| 1.6 INFO                                                                                                    | Exostiented in vene in inter (max, rmn, imax, rmn)<br>Konfiguration der Anzeige                                                                                                    |  |
|                                                                                                    | Zuordnung der einstellbaren Ziffern:                                                                                                    |  |
|                                                                                                    | "1":       1. Zeile: gemessener Druck       2. Zeile: eingestellte Druckeinheit                                                                                                    |  |
|                                                                                                    | "2" 1. Zeile: Ausgangssignal 2. Zeile: mA                                                                                                    |  |
|                                                                                                    | 3 Zeile: geniessene reinperatur     2 Zeile: Vechsel zwischen Druckeinheit / Ausgangssignal in mA                                                                                                    |  |
|                                                                                                    | "5": 1. Zeile: gemessener Druck 2. Zeile: Wechsel zwischen Druckeinheit / Temperatur in "C"                                                                                                    |  |
|                                                                                                    | "6":         1. Zeile: gemessener Druck         2. Zeile: Wechsel zwischen Druckeinheit / Ausgangssignal in mA / Temperatur in °C                                                                                                    |  |
| 1.7 RETURN                                                                                                    | Zurück zum Menü 1 ANZEIGE                                                                                                    |  |
| 2 KALIB                                                                                                    | Nulligration von Messbereich, Anzeige und Ausgangssignal                                                                                                    |  |
| 2.1 NULLPRI                                                                                                    | Bei Auswahl des Untermenübunktes mit der OK-Taste erscheint im Display die Anzeige "CONFIRM". Durch Drücken der OK-Taste für mindestens 2 Sekunden erfolgt die Nullierung                                                                                                    |  |
|                                                                                                    | Display erischt die Anzeige "CONFIRM".                                                                                                    |  |
| 2.2 KAL REF                                                                                                    | Justierung des Analogausgangs mit Druckreferenz                                                                                                    |  |
| 2.2.1 NULLPKT                                                                                                    | Justierung des Anfangswertes für das Ausgangssignal                                                                                                    |  |
|                                                                                                    | Nach Anlegen und übernahme des Referenzorucks wird bei der Auswahl des untermenuplunktes mit der UK- laste im Display die Anzeige "CUNFIKM erscheinen. Durch zucken der OK-<br>Taste für mindestene 2 Sekunden erfolkt die Bestlegung des anlegenden Drucke als Anfangswert für das kursgangesignal (4 mA) und im Display grificht die Anzeige "CONFIRM" Der                                                                                                    |  |
|                                                                                                    | angezeige Wert bleit unverändent.                                                                                                    |  |
| 2.2.2 ENDWERT                                                                                                    | Justierung des Endwertes für das Ausgangssignal                                                                                                    |  |
|                                                                                                    | Nach Anlegen und Übernahme des Referenzdrucks wird bei der Auswahl des Untermenüpunktes mit der OK-Taste im Display die Anzeige "CONFIRM" erscheinen. Durch Drücken der OK-                                                                                                    |  |
|                                                                                                    | Laste rur mindestens 2 Sekunden erfolgt die Festlegung des anliegenden Drucks als Endwert für das Ausgangssignal (20 mA) und im Display erlischt die Anzeige "CONFIRM". Der<br>anergreiche Wert beiter unwerdent                                                                                                    |  |
| 2.2.3 RETURN                                                                                                    | angeberge men beind unverlander.                                                                                                    |  |
| 2.3 JUSTAGE                                                                                                    | Einstellung von Messbereich und Nullpunkt                                                                                                    |  |
| 2.3.1 NULLPKT                                                                                                    | Einstellung des Anfangswertes des Messbereichs                                                                                                    |  |
|                                                                                                    | Mit der Taste ▲ und ▼ können Sie einen Anfangswert des Messbereichs definieren. Der zulässige Eingabebereich beträgt 0 90% des Original-Messbereichs (Turn Down max. 1:10). Bei                                                                                                    |  |
|                                                                                                    | Errechten des eingegebenen Wertes werden 4 mA ausgegeben.                                                                                                    |  |
| 2.3.2 ENDWERT                                                                                                    | Einsteilung des Endwertes des messbereichs definieren. Der zulässige Eingabehereich beträgt 10 100% des Original-Messbereichs (Turn Down max 1:10). Bei                                                                                                    |  |
|                                                                                                    | Erreichen des eingegebenen Wertes werden 20 mA ausgegeben.                                                                                                    |  |
| 2.3.3 Z-KORR                                                                                                    | Nullpunktkorrektur von Anzeige und Ausgangssignal                                                                                                    |  |
|                                                                                                    | Bei Auswahl des Untermenüpunktes mit der OK-Taste erscheint im Display die Anzeige "CONFIRM". Durch Drücken der OK-Taste für mindestens 2 Sekunden erfolgt die Festlegung des                                                                                                    |  |
|                                                                                                    | anliegenden Drucks als Anlangswert für das Ausgangssignal (4 mA) und die Nullierung der Anzeige. Im Display enischt die Anzeige "CUNFIRM. Zuräck-                                                                                                    |  |
| 2.4 RETURN                                                                                                    |                                                                                                    |  |
| 3 SIGNAL                                                                                                    | Signalparameter                                                                                                    |  |
| 3.1 FUNKTION                                                                                                    | Funktionsauswahl                                                                                                    |  |
|                                                                                                    | "Linear"                                                                                                    |  |
|                                                                                                    | $\frac{1}{2} \sum_{x \in [0, \infty]} \sum_{x \in [0, \infty]} \frac{1}{2} \sum_{x \in [0, \infty]} \sum_{x \in [0, \infty]} \frac{1}{2} \sum_{x \in [0, \infty]} \sum_{x \in [0, \infty]} \frac{1}{2} \sum_{x \in [0, \infty]} \frac{1}{2} \sum_{x \in [0, \infty]$ |  |
|                                                                                                    | $2SORFOW \qquad y = \sqrt{x} \qquad \qquad \qquad \qquad \qquad \qquad \qquad \qquad \qquad \qquad \qquad \qquad \qquad \qquad \qquad \qquad \qquad \qquad \qquad$                                                                                                    |  |
|                                                                                                    | $\frac{1}{2} \log \log \log \log \log \log \log \log \log \log \log \log \log \log \log \log \log \log \log$                                                                                                    |  |
| 3.2 DIGHTE                                                                                                    | einstellbarer Bereich: 100 9999 ka/m <sup>3</sup> Die Umrechnung ist nur gültig für die Einheiten (mEH). (cmEH) und (mmEH).                                                                                                    |  |
| 3.3 FILTER                                                                                                    | Konfiguration der Dämpfung                                                                                                    |  |
|                                                                                                    | einstellbarer Bereich: 0 100 s                                                                                                    |  |
| 3.4 SIMULAT                                                                                                    | Simulation des Ausgangssignals                                                                                                    |  |
| 3.5 RETURN                                                                                                    | einsteindare bereich, beileoig, zum Beispiel, 3,7 22 mA                                                                                                    |  |
| 4 EINSTELL                                                                                                    | Grundeinstellungen                                                                                                    |  |
| 4.1 ANZEIGE                                                                                                    | Konfiguration der Anzeigeeinheit                                                                                                    |  |
| 4.1.1 EINHEIT P                                                                                                    | Konfiguration der Einheit für Druck                                                                                                    |  |
|                                                                                                    | Eminetien, van, moar, gront, rag, kra, ron, aun, innzo, innzo, innzo, innzo, innzo, mhtt, omhtt, mintzo, mintg, psi<br>Die Umrechnung aller druckbezonenen Parameter erfoldt automatisch *Eingabe der Dichte erforderlich (siehen 3.9)                                                                                                    |  |
| 4.1.2 EINHEIT T                                                                                                    | Konfiguration der Einheit für Temperatur                                                                                                    |  |
|                                                                                                    | Einheiten: °C und °F                                                                                                    |  |
| 4.1.3 RETURN                                                                                                    | Zurück zum Menü 4.1 ANZEIGE                                                                                                    |  |
| 4.2 HART-ID                                                                                                    | HARLIU (nur bei HARLI"- Geräten im Multidrop-Modus einzustellen)<br>Stellen Sie die newinschle ID-Nr. ein (zwischen "I" und "15") und bestätigen Sie diese mit der OK-Taste. Eine Konfiguration dieser Nummer ist nur erforderlich wenn Sie des Cerät im                                                                                                    |  |
|                                                                                                    | Multidrop-Modus (Verbindung mehrerer HART <sup>®</sup> -Geräte) betreiben möchten. Ist die ID-Nr. auf <sup>®</sup> einestellt. Ist so ist der Multidrop-Modus deaktiviert und der Messumförmer arbeitet im                                                                                                    |  |
|                                                                                                    | analogen Modus.                                                                                                    |  |
| 4.3 USER-L                                                                                                    | Konfiguration der Sicherheitsebene für den Anwender                                                                                                    |  |
|                                                                                                    | Aus Sicherheitsgründen ist es erforderlich vor der Konfiguration der Sicherheitsebene das Passwort einzugeben. Bestätigen Sie dieses mit der OK-Taste. Werksseitig ist das Passwort auf                                                                                                    |  |
|                                                                                                    |                                                                                                    |  |
|                                                                                                    | Sicherheitsebenen:                                                                                                    |  |
|                                                                                                    | "1". folgende Menbunkte sind freigegeben: 1 Anzeige, 3 Signal, 4.3 USER-L                                                                                                    |  |
|                                                                                                    | "2": folgende Menüpunkte sind freigegeben: 1 Anzeige, 4.3 ÜSER-L                                                                                                    |  |
| 4.4 PASSWORT                                                                                                    | Konfiguration des Passworts                                                                                                    |  |
|                                                                                                    | Aus Sicherheitsgründen ist es erforderlich vor der Konfiguration das bisherige Passwort einzugeben. Bestätigen Sie dieses mit der OK-Taste. Werksseitig ist das Passwort auf "0000"                                                                                                    |  |
|                                                                                                    | einigestein, steinen sie anschneisena das neue Passwort ein und bestatigen bie dieses mit der UK-1 aste.<br>Sollten sie ihr Passwort vernessen hahen kan von ICS Schneider das Masternessenut das hei der Harstelliung fast implementiet wurde angefordet worden                                                                                                    |  |
| 4.5.0004.0005                                                                                                    | Duiteri bie mir Passwort vergessen naben kann von LS Schneider das Masterpasswort, das bei der Hersteilung test implementiert wurde, angetordert werden.                                                                                                    |  |
| 4.5 SPRACHE                                                                                                    |                                                                                                    |  |
| 4.6 WPROTECT                                                                                                    | Schreibschutz (HART <sup>®</sup> -Konfiguration)                                                                                                    |  |
| 4.6 WPROTECT                                                                                                    | Schreibschutz (HART <sup>®</sup> -Konfiguration)<br>Einstellung YES: Schreibschutz ist aktiviert, Übertragung der HART <sup>®</sup> -Befehle zum Speicherort nicht möglich. Einstellung NO: Schreibschutz ist deaktiviert.                                                                                                    |  |
| 4.5 SPRACHE<br>4.6 WPROTECT<br>4.7 RETURN                                                                                                    | Schreibschutz (HART®-Konfiguration) Stor Ent<br>Schreibschutz (HART®-Konfiguration)<br>Einstellung YES: Schreibschutz ist aktiviert, Übertragung der HART®-Befehle zum Speicherort nicht möglich. Einstellung NO: Schreibschutz ist deaktiviert.<br>Zurück zum Menü 4 EINSTELL                                                                                                    |  |
| 4.5 SPRACHE<br>4.6 WPROTECT<br>4.7 RETURN<br>5 SERVICE<br>5 4 WEBKSEIN                                                                                  | Schreibschutz (HART®-Konfiguration) Einstellung YES: Schreibschutz ist aktiviert, Übertragung der HART®-Befehle zum Speicherort nicht möglich. Einstellung NO: Schreibschutz ist deaktiviert. Zurück zum Menü 4 EINSTELL Service Workeelentellungen zurückgetzen                                                                                                    |  |
| 4.5 SPRACHE<br>4.6 WPROTECT<br>4.7 RETURN<br>5 SERVICE<br>5.1 WERKSEIN<br>5 2 FEHI FR-1                                                                 | Schreibschutz (HART®-Konfiguration) Einstellung YES: Schreibschutz ist aktiviert, Übertragung der HART®-Befehle zum Speicherort nicht möglich. Einstellung NO: Schreibschutz ist deaktiviert. Zurück zum Menü 4 EINSTELL Service Werkseinstellungen zurücksetzen Definition des Fehlerstroms                                                                                                    |  |
| 4.5 SPRACHE<br>4.6 WPROTECT<br>4.7 RETURN<br>5 SERVICE<br>5.1 WERKSEIN<br>5.2 FEHLER-I                                                                  | Schreibschutz (HART <sup>®</sup> -Konfiguration)         Einstellung YES: Schreibschutz ist aktiviert, Übertragung der HART <sup>®</sup> -Befehle zum Speicherort nicht möglich. Einstellung NO: Schreibschutz ist deaktiviert.         Zurück zum Menü 4 EINSTELL         Service         Werkseinstellungen zurücksetzen         Definition des Fehlerstroms         einstellbare Werte: 21.6 mA oder 3.8 mA; der gewählte Fehlerstrom wird bei einer Störung der Elektronik ausgegeben                                                                                                    |  |
| 4.5 SPRACHE<br>4.6 WPROTECT<br>4.7 RETURN<br>5 SERVICE<br>5.1 WERKSEIN<br>5.2 FEHLER-I<br>5.3 TYPE                                                      | Schreibschutz (HART <sup>®</sup> -Konfiguration) Einstellung YES: Schreibschutz ist aktiviert. Übertragung der HART <sup>®</sup> -Befehle zum Speicherort nicht möglich. Einstellung NO: Schreibschutz ist deaktiviert. Zurück zum Menü 4 EINSTELL Service Werkseinstellungen zurücksetzen Definition des Fehlerstroms einstellbare Werte: 21,6 mA oder 3,8 mA; der gewählte Fehlerstrom wird bei einer Störung der Elektronik ausgegeben Anzeige des Geräfetyps                                                                                                    |  |
| 4.6 WPROTECT<br>4.6 WPROTECT<br>4.7 RETURN<br>5 SERVICE<br>5.1 WERKSEIN<br>5.2 FEHLER-I<br>5.3 TYPE<br>5.4 SER-NR                                       | Schreibschutz (HART®-Konfiguration)         Einstellung YES: Schreibschutz ist aktiviert. Übertragung der HART®-Befehle zum Speicherort nicht möglich. Einstellung NO: Schreibschutz ist deaktiviert.         Zurück zum Menü 4 EINSTELL         Service         Werkseinstellungen zurücksetzen         Definition des Fehlerstroms         einstellbare Werte: 21,6 mA oder 3,8 mA; der gewählte Fehlerstrom wird bei einer Störung der Elektronik ausgegeben         Anzeige des Gerätetyps         Anzeige der eingestellten Seriennummer                                                                                                    |  |
| 4.5 SPRACHE<br>4.6 WPROTECT<br>4.7 RETURN<br>5 SERVICE<br>5.1 WERKSEIN<br>5.2 FEHLER-I<br>5.3 TYPE<br>5.4 SER-NR<br>5.5 VERS<br>5.4 SER-NR              | Schreibschutz (HART®-Konfiguration) Einstellung YES: Schreibschutz ist aktiviert. Übertragung der HART®-Befehle zum Speicherort nicht möglich. Einstellung NO: Schreibschutz ist deaktiviert. Zurück zum Menü 4 EINSTELL Service Werkseinstellungen zurücksetzen Definition des Fehlerstroms einstellbare Werte: 21,6 mA oder 3,8 mA; der gewählte Fehlerstrom wird bei einer Störung der Elektronik ausgegeben Anzeige der eingestellten Seriennummer Anzeige der eingestellten Seriennummer Anzeige der Programmversion (Firmware)                                                                                                    |  |
| 4.5 SPRACHE<br>4.6 WPROTECT<br>4.7 RETURN<br>5 SERVICE<br>5.1 WERKSEIN<br>5.2 FEHLER-I<br>5.3 TYPE<br>5.4 SER-NR<br>5.5 VERS<br>5.6 RETURN<br>6 DETIUPI | Schreibschutz (HART®-Konfiguration) Einstellung YES: Schreibschutz ist aktiviert. Übertragung der HART®-Befehle zum Speicherort nicht möglich. Einstellung NO: Schreibschutz ist deaktiviert. Zurück zum Menü 4 EINSTELL Service Werkseinstellungen zurücksetzen Definition des Fehlerstroms einstellbare Werte: 21,6 mA oder 3,8 mA; der gewählte Fehlerstrom wird bei einer Störung der Elektronik ausgegeben Anzeige des Gerätetyps Anzeige der eingestellten Seriennummer Anzeige der Programmversion (Firmware) Zurück zum Marsinsmedus                                                                                                    |  |

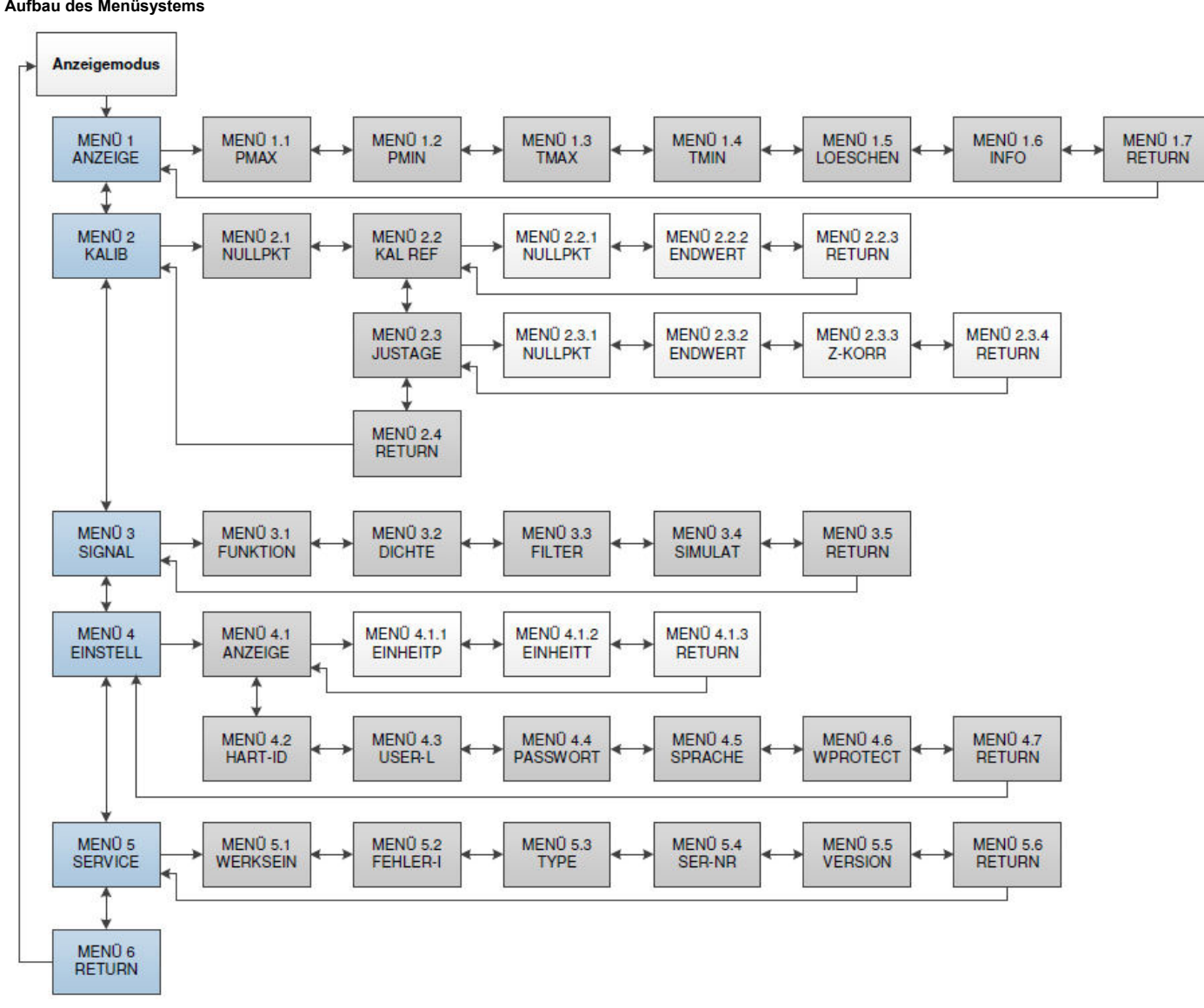

## Fehlermeldungen

| PASSED PARAMETER                 | eingegebener Wert ist zu klein                                                        |
|----------------------------------|---------------------------------------------------------------------------------------|
| PASSED<br>PARAMETER TOO<br>LARGE | eingegebener Wert ist zu groß                                                         |
| LOOP CURRENT NOT<br>ACTIVE       | Schleifenstrom ist nicht aktiv<br>(HART ID > 0, Gerät arbeitet im<br>Multidrop-Modus) |
| APPLIED PROCESS<br>TOO LOW       | anliegender Druck ist zu niedrig                                                      |
| APPLIED PROCESS<br>TOO HIGH      | anliegender Druck ist zu hoch                                                         |
| LOWER RANGE<br>VALUE TOO HIGH    | unterer Wert des Messbereichs<br>(OFFSET) ist zu hoch                                 |
| LOWER RANGE<br>VALUE TOO LOW     | unterer Wert des Messbereichs<br>(OFFSET) ist zu niedrig                              |
| UPPER RANGE VALUE<br>TOO HIGH    | oberer Wert des Messbereichs<br>(FINALVAL) ist zu hoch                                |
| UPPER RANGE<br>VALUE TOO LOW     | oberer Wert des Messbereichs<br>(FINALVAL) ist zu niedrig                             |
| SPAN TOO SMALL                   | Spanne zu klein                                                                       |
| DEVICE MALFUNCT                  | interner Kommunikationsfehler<br>→ Reparatur bei ICS Schneider<br>ist erforderlich    |

ICS Schneider Messtechnik GmbH Briesestraße 59 D-16562 Hohen Neuendorf / OT Bergfelde

Tel.: 03303 / 504066 Fax: 03303 / 504068 info@ics-schneider.de www.ics-schneider.de

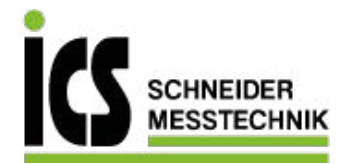

Menu list

Supplementary sheet to operating manual for

x|act ci, xlact i, IXMP ci, IXMP i, IXMD

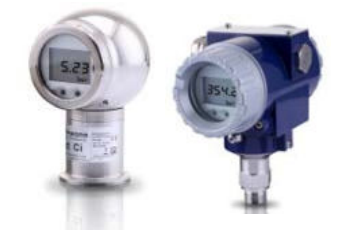

Only use in combination with the product specific operating manual!

## Operation

Display and operating module

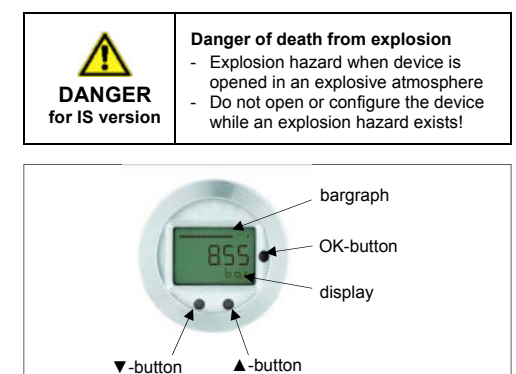

## Fig. 3 touch pad

The indication of the measured value as well as the configuration of the individual parameters occurs through a menu via the display. The individual functions can be set with the help of three miniature push buttons located under the metal cap. Furthermore, a bargraph is shown in the display, indicating the current pressure input as percentage of the specified pressure range.

The menu system is a closed system allowing you to scroll both forward and backward through the individual set-up menus to navigate to the desired setting item. All settings are permanently stored in a Flash EPROM and therefore available again even after disconnecting from the supply voltage.

Pay attention that no moisture can enter the device during configuration. Moreover, the seals and the sealing surfaces should not get dirty, as this may cause a reduction of the degree of protection depending on the case of application or place of installation. This can lead to a breakdown of the device or to irreparable damages on the device. Right after configuration, the metal cap has to be screwed on again, by hand.

Structure of the menu system

- ▲-button: with this button you move forward in the menu system or increase the displayed value; it will also lead you to the operating mode (beginning with menu item "1 DISPLAY")
- ▼-button: with this button you move back in the menu system or decrease the displayed value; it will also lead you to the operating mode (beginning with menu item "5 SERVICE")

- OK-button: with this button menu items and set values have to be confirmed

execution of configuration:

- set the desired menu item by pushing the ▲- or ▼-button
- activate the set menu item by pushing the OK-button
   set the desired value or select one of the offered settings by using the ▲- or ▼-button
- store/confirm the set value/selected setting and exit the menu by pushing the OK-button
- If a parameter is configurable by a value, each digit may be configured separately. That means after activating such a menu item (e. g. "2.3.1 OFFSET") by pushing the OK-button, the first digit of the currently set value will start to blink. Now scroll up or down to the desired digit via the ▼- or ▲ -button and confirm it with the OK-button. After that, the next digit will start to blink. Configure it in the same way. In the menu items "2.3.1 OFFSET" and "2.3.2 FINALVAL", the decimal point will then start to blink and it is also possible to change its position by using the ▼- or ▲ -button. By confirming the position with the OK-button, the total value will be stored if permissible. If the value is out of range, an error message (e. g. Error 03) will appear in the display and the set value will not be stored.

If you intend to set a negative value, the first digit has to be

| 1 DIPLAT                                                                                                    | Display parameter                                                                                                    |  |  |
|----------------------------------------------------------------------------------------------------|----------------------------------------------------------------------------------------------------|--|--|
| 1.1 Pmax                                                                                                    | Maximum pressure display (high pressure)                                                                                                    |  |  |
|                                                                                                    | The maximum pressure that occurred during the measurement is shown on the display.                                                                                                    |  |  |
| 1.2 Pmin                                                                                                    | Minimum pressure display (low pressure)                                                                                                    |  |  |
|                                                                                                    | The minimum pressure that occurred during the measurement is shown on the display.                                                                                                    |  |  |
| 1.3 Tmax                                                                                                    | Maximum temperature display (high temperature)                                                                                                    |  |  |
|                                                                                                    | The maximum temperature that occurred during the measurement is shown on the display.                                                                                                    |  |  |
| 1.4 Tmin                                                                                                    | Minimum temperature display (low temperature)                                                                                                    |  |  |
|                                                                                                    | The minimum temperature that occurred during the measurement is shown on the display.                                                                                                    |  |  |
| 1.5 CLEAR                                                                                                    | Delete the values 1.1-1.4 (Pmax, Pmin, Tmax, Tmin)                                                                                                    |  |  |
| 1.6 INFO                                                                                                    | Configuration of the display                                                                                                    |  |  |
|                                                                                                    | Assignment of the settable digits                                                                                                    |  |  |
|                                                                                                    | "1". 1st line: measured pressure 2nd set pressure unit                                                                                                    |  |  |
|                                                                                                    | "2" 14 line: Outrait signal 2 nd line: mA                                                                                                    |  |  |
|                                                                                                    | "3" - 14 line: measured temperature 2nd line: "C                                                                                                    |  |  |
|                                                                                                    | "4": 1st line: measured pressure 2nd line: Change between pressure unit / output signal in mA                                                                                                    |  |  |
|                                                                                                    | "5": 1st line: measured pressure 2nd line: Change between pressure unit / temperature in °C"                                                                                                    |  |  |
|                                                                                                    | "6": 1st line: measured pressure 2nd line: Change between pressure unit / output signal in mA / temperature in °C                                                                                                    |  |  |
| 1.7 RETURN                                                                                                    | Return to menu 1 DISPLAY                                                                                                    |  |  |
| 2 CALIB                                                                                                    | Configuration of measuring range, display and output signal                                                                                                    |  |  |
| 2.1 ZERO                                                                                                    | Zeroing the display                                                                                                    |  |  |
|                                                                                                    | The message "CONFIRM" appears on the display when selecting the subsidiary menu item with the OK button. By holding the OK button pressed for at least 2 seconds the zeroing is                                                                                                    |  |  |
|                                                                                                    | performed, and the message "CONFIRM" disappears from the display.                                                                                                    |  |  |
| 2.2 CAL REF                                                                                                    | Adjusts the analogue output with pressure reference                                                                                                    |  |  |
| 2.2.1 OFFSET                                                                                                    | Adjusts the starting value for the output signal                                                                                                    |  |  |
|                                                                                                    | After the reference pressure has been applied and accepted, selecting the subsidiary menu item with the OK button causes the message "CONFIRM" to appear on the display. By holding the                                                                                                    |  |  |
|                                                                                                    | OK button pressed for at least 2 seconds the applied pressure is specified as the starting value for the output signal (4 mA), and the message "CONFIRM" disappears from the display. The                                                                                                    |  |  |
|                                                                                                    | displayed value remains unchanged.                                                                                                    |  |  |
| 2.2.2 FINALVAL                                                                                                    | Adjusts the end value for the output signal                                                                                                    |  |  |
|                                                                                                    | After the reference pressure has been applied and accepted, selecting the subsidiary menu item with the OK button causes the message "CONFIRM" to appear on the display. By holding the                                                                                                    |  |  |
|                                                                                                    | OK button pressed for at least 2 seconds the applied pressure is specified as the end value for the output signal (20 mA), and the message "CONFIRM" disappears from the display. The                                                                                                    |  |  |
|                                                                                                    | displayed value remains unchanged.                                                                                                    |  |  |
| 2.2.3 RETURN                                                                                                    | Return to menu 2.2 CAL REF                                                                                                    |  |  |
| 2.3 ADJUST                                                                                                    | Sets the measuring range and the zero point                                                                                                    |  |  |
| 2.3.1 OFFSET                                                                                                    | Sets the starting value of the measuring range                                                                                                    |  |  |
|                                                                                                    | The ▲ and ▼ buttons allow you to define a starting value for the measuring range. The permitted input range is between 0 90% of the original measuring range (turn down max. 1:10). 4                                                                                                    |  |  |
|                                                                                                    | mA is output when the value that has been entered is reached.                                                                                                    |  |  |
| 2.3.2 FINALVAL                                                                                                    | Sets the end value of the measuring range                                                                                                    |  |  |
|                                                                                                    | The ▲ and ♥ buttons allow you to define an end value for the measuring range. The permitted input range is between 10 100% of the original measuring range (turn down max. 1:10). 20                                                                                                    |  |  |
|                                                                                                    | mA is output when the value that has been entered is reached.                                                                                                    |  |  |
| 2.3.3 Z-CORR                                                                                                    | Zero-point correction of the display and output signal                                                                                                    |  |  |
|                                                                                                    | The message "CONFIRM" appears on the display when selecting the substant menu item with the OK button. By holding the CK button pressed for at least 2 seconds the applied pressure                                                                                                    |  |  |
|                                                                                                    | is specified as the starting value for the output signal (4 mA), and the display is zeroed. The message "CONFIRM" disappears from the display.                                                                                                    |  |  |
| 2.3.4 RETURN                                                                                                    |                                                                                                    |  |  |
| 2.4 KETUKN                                                                                                    |                                                                                                    |  |  |
| 3 1 FUNKTION                                                                                                    | Signal parameters                                                                                                    |  |  |
|                                                                                                    |                                                                                                    |  |  |
|                                                                                                    | "I INFAR" (linear function)                                                                                                    |  |  |
|                                                                                                    | "LINEAR" (linear function)<br>"2SOR" $y = \sqrt{r}$                                                                                                    |  |  |
|                                                                                                    | "LINEAR" (linear function)<br>"2SQR" $y = \sqrt{x}$<br>"SSQB2POW" $y = \sqrt{x^3}$ out off 2.%                                                                                                    |  |  |
|                                                                                                    | "LINEAR" (linear function)<br>"2SQR" $y = \sqrt{x}$<br>"2SQR3POW" $y = \sqrt{x}^3$ cut off 2 %                                                                                                    |  |  |
|                                                                                                    | $\begin{array}{ccc} \text{"LINEAR" (linear function)} \\ \text{"2SQR"} & y = \sqrt{x} \\ \text{"2SQR3POW"} & y = \sqrt{x^3} \\ \text{"2SQR5POW"} & y = \sqrt{x^5} \end{array} \right\}  \text{cut off 2 \%}$                                                                                                    |  |  |
| 3.2 DENSITY                                                                                                    | $\begin{array}{ccc} \text{"LINEAR" (linear function)} \\ \text{"2SQR"} & y = \sqrt{x} \\ \text{"2SQR3POW"} & y = \sqrt{x^3} \\ \text{"2SQR5POW"} & y = \sqrt{x^5} \end{array} \right\}  \text{cut off 2 \%} \\ \hline \\ \textbf{Input of the density} \end{array}$                                                                                                    |  |  |
| 3.2 DENSITY                                                                                                    | "LINEAR" (linear function)<br>"2SQR" $y = \sqrt{x}$<br>"2SQR3POW" $y = \sqrt{x^3}$<br>"2SQR5POW" $y = \sqrt{x^5}$ cut off 2 %<br><b>Input of the density</b><br>settable range: 100 9999 kg/m <sup>3</sup> Conversion is only applicable to the units [mFH], [cmFH] and [mmFH].                                                                                                    |  |  |
| 3.2 DENSITY<br>3.3 DAMP                                                                                                    | "LINEAR" (linear function)<br>"2SQR" $y = \sqrt{x}$<br>"2SQR3POW" $y = \sqrt{x^3}$<br>"2SQR5POW" $y = \sqrt{x^5}$ cut off 2 %<br>"2SQR5POW" $y = \sqrt{x^5}$ cut off 2 %<br>Input of the density<br>settable range: 100 9999 kg/m <sup>3</sup> Conversion is only applicable to the units [mFH], [cmFH] and [mmFH].<br>Configuration of the damping                                                                                                    |  |  |
| 3.2 DENSITY<br>3.3 DAMP                                                                                                    | "LINEAR" (linear function)<br>"2SQR" $y = \sqrt{x}$<br>"2SQR3POW" $y = \sqrt{x^3}$<br>"2SQR5POW" $y = \sqrt{x^5}$ cut off 2 %<br>"2SQR5POW" $y = \sqrt{x^5}$ cut off 2 %<br>settable range: 100 9999 kg/m <sup>3</sup> Conversion is only applicable to the units [mFH], [cmFH] and [mmFH].<br>Configuration of the damping<br>settable range: 0 100 s                                                                                                    |  |  |
| 3.2 DENSITY<br>3.3 DAMP<br>3.4 SIMULAT                                                                                                    | "LINEAR" (linear function)<br>"2SQR" $y = \sqrt{x}$<br>"2SQR3POW" $y = \sqrt{x^3}$<br>"2SQR5POW" $y = \sqrt{x^5}$<br>Low to ff 2 %<br>"2SQR5POW" $y = \sqrt{x^5}$<br>Low to ff 2 %<br>settable range: 100 9999 kg/m <sup>3</sup> Conversion is only applicable to the units [mFH], [cmFH] and [mmFH].<br>Configuration of the damping<br>settable range: 0 100 s<br>Simulation of the output signal<br>settable range: 0 100 s                                                                                                    |  |  |
| 3.2 DENSITY<br>3.3 DAMP<br>3.4 SIMULAT                                                                                                    | "LINEAR" (linear function)<br>"2SQR" $y = \sqrt{x}$<br>"2SQR3POW" $y = \sqrt{x^3}$<br>"2SQR5POW" $y = \sqrt{x^5}$ cut off 2 %<br>"2SQR5POW" $y = \sqrt{x^5}$ cut off 2 %<br>Input of the density<br>settable range: 100 9999 kg/m <sup>3</sup> Conversion is only applicable to the units [mFH], [cmFH] and [mmFH].<br>Configuration of the damping<br>settable range: 0 100 s<br>Simulation of the output signal<br>settable range: 3.7 22 mA<br>Between the memu 2 CICNAL                                                                                                    |  |  |
| 3.2 DENSITY<br>3.3 DAMP<br>3.4 SIMULAT<br>3.5 RETURN<br>4 SETTINGS                                                                                                    | "LINEAR" (linear function)<br>"2SQR" $y = \sqrt{x}$<br>"2SQR3POW" $y = \sqrt{x^3}$<br>"2SQR5POW" $y = \sqrt{x^5}$ cut off 2 %<br>"2SQR5POW" $y = \sqrt{x^5}$ cut off 2 %<br>settable range: 100 9999 kg/m <sup>3</sup> Conversion is only applicable to the units [mFH], [cmFH] and [mmFH].<br>Configuration of the damping<br>settable range: 0 100 s<br>Simulation of the output signal<br>settable range: any, for example: 3.7 22 mA<br>Return to menu 3 SIGNAL<br>Basic settions                                                                                                    |  |  |
| 3.2 DENSITY<br>3.3 DAMP<br>3.4 SIMULAT<br>3.5 RETURN<br>4 SETTINGS<br>4 1 DISPLAY                                                                                                    | "LINEAR" (linear function)<br>"2SQR" $y = \sqrt{x}$<br>"2SQR3POW" $y = \sqrt{x^3}$<br>"2SQR3POW" $y = \sqrt{x^5}$ cut off 2 %<br>"2SQR5POW" $y = \sqrt{x^5}$ cut off 2 %<br>Input of the density<br>settable range: 10 9999 kg/m <sup>3</sup> Conversion is only applicable to the units [mFH], [cmFH] and [mmFH].<br>Configuration of the damping<br>settable range: 0 100 s<br>Simulation of the output signal<br>settable range: 3 22 mA<br>Return to menu 3 SIGNAL<br>Basic settings<br>Configuration of the display unit                                                                                                    |  |  |
| 3.2 DENSITY<br>3.3 DAMP<br>3.4 SIMULAT<br>3.5 RETURN<br>4 SETTINGS<br>4.1 DISPLAY<br>4.1 1 UNT P                                                                                                    | "LINEAR" (linear function)<br>"2SQR" $y = \sqrt{x}$<br>"2SQR3POW" $y = \sqrt{x^3}$<br>"2SQR3POW" $y = \sqrt{x^5}$ cut off 2 %<br>"2SQR5POW" $y = \sqrt{x^5}$ cut off 2 %<br>"2SQR5POW" $y = \sqrt{x^5}$ cut off 2 %<br>"2SQR5POW" $y = \sqrt{x^5}$ cut off 2 %<br>"2SQR5POW" $y = \sqrt{x^5}$ cut off 2 %<br>"2SQR5POW" $y = \sqrt{x^5}$ cut off 2 %<br>"2SQR5POW" $y = \sqrt{x^5}$ cut off 2 %<br>"2SQR5POW" $y = \sqrt{x^5}$ cut off 2 %<br>"2SQR5POW" $y = \sqrt{x^5}$ cut off 2 %<br>"2SQR5POW" $y = \sqrt{x^5}$ cut off 2 %<br>"2SQR5POW" $y = \sqrt{x^5}$ cut off 2 %<br>"2SQR5POW" $y = \sqrt{x^5}$ cut off 2 %<br>"Simulation of the damping<br>settable range: 0 100 s<br>Simulation of the output signal<br>settable range: any, for example: 3.7 22 mA<br>Return to menu 3 SiGNAL<br>Basic settings<br>Configuration of the display unit<br>Configuration of the display unit                                                                                                    |  |  |
| 3.2 DENSITY<br>3.3 DAMP<br>3.4 SIMULAT<br>3.5 RETURN<br>4 SETTINGS<br>4.1 DISPLAY<br>4.1.1 UNIT P                                                                                                    | "LINEAR" (linear function)<br>"2SQR" $y = \sqrt{x}$<br>"2SQR3POW" $y = \sqrt{x^3}$<br>"2SQR5POW" $y = \sqrt{x^5}$<br>Input of the density<br>settable range: 100 9999 kg/m <sup>3</sup> Conversion is only applicable to the units [mFH], [cmFH] and [mmFH].<br>Configuration of the damping<br>settable range: 0 100 s<br>Simulation of the output signal<br>settable range: any, for example: 3.7 22 mA<br>Return to menu 3 SIGNAL<br>Basic settings<br>Configuration of the display unit<br>Configuration of the display unit<br>Configuration of the display unit<br>Configuration of the output Farmer and the output signal<br>settable range: any, for example: 3.7 22 mA<br>Return to menu 3 SIGNAL<br>Basic settings                                                                                                    |  |  |
| 3.2 DENSITY<br>3.3 DAMP<br>3.4 SIMULAT<br>3.5 RETURN<br>4 SETTINGS<br>4.1 DISPLAY<br>4.1.1 UNIT P                                                                                                    | "LINEAR" (linear function)<br>"2SQR" $y = \sqrt{x}$<br>"2SQR3POW" $y = \sqrt{x^3}$<br>"2SQR5POW" $y = \sqrt{x^5}$ cut off 2 %<br>"2SQR5POW" $y = \sqrt{x^5}$ cut off 2 %<br>Input of the density<br>settable range: 10 9999 kg/m <sup>3</sup> Conversion is only applicable to the units [mFH], [cmFH] and [mmFH].<br>Configuration of the damping<br>settable range: 0 100 s<br>Simulation of the output signal<br>settable range: any, for example: 3.7 22 mA<br>Return to menu 3 SIGNAL<br>Basic settings<br>Configuration of the display unit<br>Configuration of the display unit<br>Configuration of the unit for pressure<br>Units: bar, mbar, g/cm <sup>2</sup> , kg/cm <sup>2</sup> , Pa, kPa, Torr, atm, mH2O, ftH2O, MPa, mFH <sup>*</sup> , cmFH <sup>*</sup> , mmFH <sup>*</sup> , mmH2O, mmHg, psi<br>The conversion of all pressure-related parameters is performed automatically, *Input of the density is required. (see 3.2)                                                                                                    |  |  |
| 3.2 DENSITY<br>3.3 DAMP<br>3.4 SIMULAT<br>3.5 RETURN<br>4 SETTINGS<br>4.1 DISPLAY<br>4.1.1 UNIT P<br>4.1.2 UNIT T                                                                                                    | "LINEAR" (linear function)<br>"2SQR" $y = \sqrt{x}$<br>"2SQR3POW" $y = \sqrt{x^3}$ cut off 2 %<br>"2SQR5POW" $y = \sqrt{x^5}$ cut off 2 %<br>Input of the density<br>settable range: 10 9999 kg/m <sup>3</sup> Conversion is only applicable to the units [mFH], [cmFH] and [mmFH].<br>Configuration of the damping<br>settable range: 0 100 s<br>Simulation of the output signal<br>settable range: 0 100 s<br>Simulation of the output signal<br>settable range: 37 22 mA<br>Return to menu 3 SIGNAL<br>Basic settings<br>Configuration of the display unit<br>Configuration of the display unit<br>Configuration of the unit for pressure<br>Units: bar, mbar, g/cm <sup>2</sup> , kg/cm <sup>2</sup> , Pa, kPa, Torr, atm, mH2O, ftH2O, MPa, mFH <sup>*</sup> , cmFH <sup>*</sup> , mmFH <sup>*</sup> , mmH2O, mmHg, psi<br>The conversion of all pressure-related parameters is performed automatically. *Input of the density is required. (see 3.2)<br>Configuration of the unit for temperature                                                                                                    |  |  |
| 3.2 DENSITY<br>3.3 DAMP<br>3.4 SIMULAT<br>3.5 RETURN<br>4 SETTINGS<br>4.1 DISPLAY<br>4.1.1 UNIT P<br>4.1.2 UNIT T                                                                                                    | "LINEAR" (linear function)<br>"2SQR" $y = \sqrt{x}$<br>"2SQR3POW" $y = \sqrt{x^3}$<br>"2SQR3POW" $y = \sqrt{x^5}$ cut off 2 %<br>"2SQR5POW" $y = \sqrt{x^5}$ cut off 2 %<br>"2SQR5POW" $y = \sqrt{x^5}$ cut off 2 %<br>"2SQR5POW" $y = \sqrt{x^5}$ cut off 2 %<br>"2SQR5POW" $y = \sqrt{x^5}$ cut off 2 %<br>"2SQR5POW" $y = \sqrt{x^5}$ conversion is only applicable to the units [mFH], [cmFH] and [mmFH].<br>Configuration of the damping<br>settable range: 0 100 s<br>Simulation of the output signal<br>settable range: any, for example: 3.7 22 mA<br>Return to menu 3 SIGNAL<br>Basic settings<br>Configuration of the display unit<br>Configuration of the display unit<br>Configuration of the display unit<br>Configuration of the unit for pressure<br>Units: bar, mbar, g/cm², kg/cm², Pa, kPa, Torr, atm, mH2O, fH2O, MPa, mFH*, cmFH*, mmFH*, mmH2O, mmHg, psi<br>The conversion of all pressure-related parameters is performed automatically. *Input of the density is required. (see 3.2)<br>Configuration of the unit for temperature<br>Units: °C and °F                                                                                                    |  |  |
| 3.2 DENSITY<br>3.3 DAMP<br>3.4 SIMULAT<br>3.5 RETURN<br>4 SETTINGS<br>4.1 DISPLAY<br>4.1.1 UNIT P<br>4.1.2 UNIT T<br>4.1.3 RETURN                                                                                                    | "LINEAR" (linear function)<br>"2SQR" $y = \sqrt{x}$<br>"2SQR3POW" $y = \sqrt{x^3}$ cut off 2 %<br>"2SQR5POW" $y = \sqrt{x^5}$ cut off 2 %<br>"2SQR5POW" $y = \sqrt{x^5}$ cut off 2 %<br>Settable range: 100 9999 kg/m <sup>3</sup> Conversion is only applicable to the units [mFH], [cmFH] and [mmFH].<br>Configuration of the damping<br>settable range: 0 100 s<br>Simulation of the output signal<br>settable range: any, for example: 3.7 22 mA<br>Return to menu 3 SIGNAL<br>Basic settings<br>Configuration of the display unit<br>Configuration of the display unit<br>Configuration of the display unit<br>Configuration of the display unit<br>Configuration of the unit for pressure<br>Units: bar, mbar, g/cm <sup>2</sup> , kg/cm <sup>2</sup> , Pa, kPa, Torr, atm, mH2O, ftH2O, MPa, mFH*, cmFH*, mmH2O, mmHg, psi<br>The conversion of all pressure-related parameters is performed automatically. *Input of the density is required. (see 3.2)<br>Configuration of the unit for temperature<br>Units: °C and °F<br>Return to menu 4.1 DISPLAY                                                                                                    |  |  |
| 3.2 DENSITY<br>3.3 DAMP<br>3.4 SIMULAT<br>3.5 RETURN<br>4 SETTINGS<br>4.1 DISPLAY<br>4.1.1 UNIT P<br>4.1.2 UNIT T<br>4.1.3 RETURN<br>4.2 HART-ID                                                                                                    | "LINEAR" (linear function)<br>"2SQR" $y = \sqrt{x}$<br>"2SQR3POW" $y = \sqrt{x^3}$ cut off 2 %<br>"2SQR5POW" $y = \sqrt{x^5}$ cut off 2 %<br>"2SQR5POW" $y = \sqrt{x^5}$ cut off 2 %<br>Settable range: 1009999 kg/m <sup>3</sup> Conversion is only applicable to the units [mFH], [cmFH] and [mmFH].<br>Configuration of the damping<br>settable range: 0100 s<br>Simulation of the output signal<br>settable range: any, for example: 3.7 22 mA<br>Return to menu 3 SIGNAL<br>Basic settings<br>Configuration of the display unit<br>Configuration of the display unit<br>Configuration of the display unit<br>Configuration of the unit for pressure<br>Units: bar, mbar, g/cm <sup>3</sup> , kg/cm <sup>3</sup> , Pa, kPa, Torr, atm, mH2O, fH2O, MPa, mFH*, cmFH*, mmFH*, mmH2O, mmHg, psi<br>The conversion of all pressure-related parameters is performed automatically. *Input of the density is required. (see 3.2)<br>Configuration of the unit for temperature<br>Units: "C and "F<br>Return to menu 4.1 DISPLAY                                                                                                    |  |  |
| 3.2 DENSITY<br>3.3 DAMP<br>3.4 SIMULAT<br>3.5 RETURN<br>4 SETTINGS<br>4.1 DISPLAY<br>4.1.1 UNIT P<br>4.1.2 UNIT T<br>4.1.3 RETURN<br>4.2 HART-ID                                                                                                    | "LINEAR" (linear function)<br>"2SQR" $y = \sqrt{x}$<br>"2SQR3POW" $y = \sqrt{x^{5}}$ cut off 2 %<br>"2SQR5POW" $y = \sqrt{x^{5}}$ cut off 2 %<br>"2SQR5POW" $y = \sqrt{x^{5}}$ cut off 2 %<br>settable range: 100 9999 kg/m <sup>3</sup> Conversion is only applicable to the units [mFH], [cmFH] and [mmFH].<br>Configuration of the damping<br>settable range: 0 100 s<br>Simulation of the output signal<br>settable range: 0 100 s<br>Simulation of the output signal<br>settable range: 0 100 s<br>Simulation of the output signal<br>settable range: 0 100 s<br>Configuration of the display unit<br>Configuration of the display unit<br>Configuration of the display unit<br>Configuration of the display unit<br>Configuration of all pressure-related parameters is performed automatically. *Input of the density is required. (see 3.2)<br>Configuration of the unit for temperature<br>Units: bar, mbar, g/cm <sup>2</sup> , kg/cm <sup>2</sup> , Pa, kPa, Torr, atm, mH2O, ftH2O, MPa, mFH*, cmFH*, mmH2O, mmHg, psi<br>The conversion of all pressure-related parameters is performed automatically. *Input of the density is required. (see 3.2)<br>Configuration of the unit for temperature<br>Units: "C and "F<br>Return to menu 4.1 DISPLAY<br>HART-ID (only to be set with HART <sup>®</sup> devices in multi-drop mode)<br>Set the desired ID no. (between "0" and "5") and confirm this with the OK button. It is only necessary to configure this number if you want to operate the device in multi-drop mode                                                                                                    |  |  |
| 3.2 DENSITY<br>3.3 DAMP<br>3.4 SIMULAT<br>3.5 RETURN<br>4 SETTINGS<br>4.1 DISPLAY<br>4.1.1 UNIT P<br>4.1.2 UNIT T<br>4.1.3 RETURN<br>4.2 HART-ID                                                                                                    | "LINEAR" (linear function)<br>"2SQR" $y = \sqrt{x}^{3}$<br>"2SQR3POW" $y = \sqrt{x}^{3}$<br>"2SQR5POW" $y = \sqrt{x}^{5}$<br>Input of the density<br>settable range: 100 9999 kg/m <sup>3</sup> Conversion is only applicable to the units [mFH], [cmFH] and [mmFH].<br>Configuration of the damping<br>settable range: 0 100 s<br>Simulation of the output signal<br>settable range: any, for example: 3.7 22 mA<br>Return to menu 3 SIGNAL<br>Basic settings<br>Configuration of the display unit<br>Configuration of the display unit<br>Configuration of the unit for pressure<br>Units: bar, mbar, g/cm <sup>2</sup> , kg/cm <sup>2</sup> , Pa, kPa, Torr, atm, mH2O, fH2O, MPa, mFH <sup>*</sup> , cmFH <sup>*</sup> , mmH2O, mmHg, psi<br>The conversion of all pressure-related parameters is performed automatically. "Input of the density is required. (see 3.2)<br>Configuration of the unit for temperature<br>Units: "C and "F<br>Return to menu 4.1 DISPLAY<br>HART-ID (only to be set with HART <sup>®</sup> devices in multi-drop mode)<br>Set the desired ID no. (between "0" and "15") and confirm this with the OK button. It is only necessary to configure this number if you want to operate the device in multi-drop mode<br>is connected of a number of HART <sup>®</sup> devices). If the ID no. is set to "0", the multi-drop mode is deactivated, and the measurement transducer operates in analogue mode.                                                                                                    |  |  |
| 3.2 DENSITY<br>3.3 DAMP<br>3.4 SIMULAT<br>3.5 RETURN<br>4 SETTINGS<br>4.1 DISPLAY<br>4.1.1 UNIT P<br>4.1.2 UNIT T<br>4.1.3 RETURN<br>4.2 HART-ID<br>4.3 USER-L                                                                                                    | "LINEAR" (linear function)<br>"2SQR" $y = \sqrt{x}^3$<br>"2SQR3POW" $y = \sqrt{x}^3$<br>"2SQR5POW" $y = \sqrt{x}^5$<br>linput of the density<br>settable range: 100 9999 kg/m <sup>3</sup> Conversion is only applicable to the units [mFH], [cmFH] and [mmFH].<br>Configuration of the damping<br>settable range: 0 100 s<br>Simulation of the output signal<br>settable range: 3.7 22 mA<br>Return to menu 3 SIGNAL<br>Basic settings<br>Configuration of the display unit<br>Configuration of the display unit<br>Configuration of the display unit<br>Configuration of the unit for pressure<br>Units: bar, mbar, g/cm <sup>2</sup> , kg/cm <sup>3</sup> , Pa, kPa, Torr, atm, mH2O, ftH2O, MPa, mFH <sup>+</sup> , cmFH <sup>+</sup> , mmFH <sup>+</sup> , mmH2O, mmHg, psi<br>The conversion of all pressure-related parameters is performed automatically. "Input of the density is required. (see 3.2)<br>Configuration of the unit for temperature<br>Units: "C and "F<br>Return to menu 4.1 DISPLAY<br>HART-10 (only to be set with HART <sup>®</sup> devices in multi-drop mode)<br>Set the desired ID no. (between "0" and "15") and confirm this with the OK button. It is only necessary to configure this number if you want to operate the device in multi-drop mode<br>(connection of a number of HART <sup>®</sup> devices). If the ID no. is set to "0", the multi-drop mode is deactivated, and the measurement transducer operates in analogue mode.<br>Configuration of the user's security level                                                                                                    |  |  |
| 3.2 DENSITY<br>3.3 DAMP<br>3.4 SIMULAT<br>3.5 RETURN<br>4 SETTINGS<br>4.1 DISPLAY<br>4.1.1 UNIT P<br>4.1.2 UNIT T<br>4.1.3 RETURN<br>4.2 HART-ID<br>4.3 USER-L                                                                                                    | *LINEAR* (linear function)<br>*2SQR* $y = \sqrt{x}$<br>*2SQR3POW* $y = \sqrt{x^3}$<br>*2SQR3POW* $y = \sqrt{x^5}$ cut off 2 %<br>*2SQR3POW* $y = \sqrt{x^5}$ cut off 2 %<br>*2SQR3POW* $y = \sqrt{x^5}$ cut off 2 %<br>*2SQR3POW* $y = \sqrt{x^5}$ cut off 2 %<br>*etable range: 109999 kg/m <sup>3</sup> Conversion is only applicable to the units [mFH], [cmFH] and [mmFH].<br>Configuration of the damping<br>settable range: any, for example: 3.722 mA<br>Return to menu 3 SIGNAL<br>Basic settings<br>Configuration of the unit for pressure<br>Units: Star, mbar, g/cm <sup>3</sup> , kg/cm <sup>3</sup> , Pa, KPa, Torr, atm, mH2O, ftH2O, MPa, mFH*, cmFH*, mmFH*, mmH2O, mmHg, psi<br>The conversion of all pressure-related parameters is performed automatically. *Input of the density is required. (see 3.2)<br>Configuration of the unit for pressure<br>Units: Star dn <sup>3</sup> F<br>Return to menu 4.1 DISPLAY<br>HART-ID (only to be set with HART <sup>®</sup> devices in multi-drop mode)<br>Set the dersired ID no. (between "0" and "15") and confirm this with the OK button. It is only necessary to configure this number if you want to operate the device in multi-drop mode<br>(connection of an uniber of HART <sup>®</sup> devices) in the ID no. is set to "0", the multi-drop mode is deactivated, and the measurement transducer operates in analogue mode.<br>Configuration of the user's security level<br>For security reasons it is necessary to enter the password before configuring the security level. Confirm this with the OK button. The password is factory-set to "0000".                                                                                                    |  |  |
| 3.2 DENSITY<br>3.3 DAMP<br>3.4 SIMULAT<br>3.5 RETURN<br>4 SETTINGS<br>4.1 DISPLAY<br>4.1.1 UNIT P<br>4.1.2 UNIT T<br>4.1.3 RETURN<br>4.2 HART-ID<br>4.3 USER-L                                                                                                    | *LINEAR* (linear function)<br>"2SQR" $y = \sqrt{x}$<br>*2SQR3POW" $y = \sqrt{x^2}$<br>*2SQR3POW" $y = \sqrt{x^2}$ cut off 2 %<br>"2SQR3POW" $y = \sqrt{x^2}$ cut off 2 %<br>"2SQR3POW" $y = \sqrt{x^2}$ cut off 2 %<br>*2SQR3POW" $y = \sqrt{x^2}$ cut off 2 %<br>*2SQR3POW" $y = \sqrt{x^2}$ cut off 4 %<br>*2SQR3POW" $y = \sqrt{x^2}$ cut off 4 %<br>*2SQR3POW" $y = \sqrt{x^2}$ cut off 4 %<br>*2SQR3POW" $y = \sqrt{x^2}$ cut off 4 %<br>*2SQR3POW" $y = \sqrt{x^2}$ cut off 4 %<br>*2SQR3POW" $y = \sqrt{x^2}$ cut off 4 %<br>*2SQR3POW" $y = \sqrt{x^2}$ cut off 4 %<br>*2SQR3POW" $y = \sqrt{x^2}$ cut off 4 %<br>*2SQR3POW" $y = \sqrt{x^2}$ cut off 4 %<br>*2 Configuration of the unit for temperature<br>Units: C and "F<br>*2 Return to menu 4.1 DISPLAY<br>* HART-10 (only to be set with HART® devices in multi-drop mode)<br>* Set the desired ID no. (between "0" and "15") and confirm this with the OK button. It is only necessary to configure this number if you want to operate the device in multi-drop mode<br>* Configuration of the user's security level<br>* For security reasons it is necessary to enter the password before configuring the security level. Confirm this with the OK button. The password is factory-set to "0000".<br>* Security levels:                                                                                                    |  |  |
| 3.2 DENSITY<br>3.3 DAMP<br>3.4 SIMULAT<br>3.5 RETURN<br>4 SETTINGS<br>4.1 DISPLAY<br>4.1.1 UNIT P<br>4.1.2 UNIT T<br>4.1.3 RETURN<br>4.2 HART-ID<br>4.3 USER-L                                                                                                    | $\begin{tabular}{lllllllllllllllllllllllllllllllllll$                                                                                                    |  |  |
| 3.2 DENSITY<br>3.3 DAMP<br>3.4 SIMULAT<br>3.5 RETURN<br>4 SETTINGS<br>4.1 DISPLAY<br>4.1.1 UNIT P<br>4.1.2 UNIT T<br>4.1.3 RETURN<br>4.2 HART-ID<br>4.3 USER-L                                                                                                    | *LINEAR" (linear function)<br><sup>1</sup> ZSQR <sup>3</sup> $y = \sqrt{x^3}$<br><sup>2</sup> SQR3POW <sup>*</sup> $y = \sqrt{x^3}$<br><sup>2</sup> SQR3POW <sup>*</sup> $y = \sqrt{x^5}$<br><sup>1</sup> Dut of the density<br>settable range: 100 9999 kg/m <sup>3</sup> Conversion is only applicable to the units [mFH], [cmFH] and [mmFH].<br>Configuration of the damping<br>settable range: 0 100 s<br>Simulation of the output signal<br>settable range: 0 100 s<br>Simulation of the output signal<br>settable range: 0 100 s<br><b>Configuration of the output signal</b><br>settable range: 0 100 s<br><b>Simulation of the output signal</b><br>settable range: 0 100 s<br><b>Configuration of the output signal</b><br>settable range: any, for example: 3.7 22 mA<br><b>Return to menu 3 SIGNAL</b><br><b>Basic settings</b><br><b>Configuration of the display unit</b><br><b>Configuration of the display unit</b><br><b>Configuration of the display unit</b><br><b>Configuration of the display unit</b><br><b>Configuration of the display unit</b><br><b>Configuration of the output signal</b><br>settable pressure-related parameters is performed automatically. "Input of the density is required. (see 3.2)<br><b>Configuration of the unit for temperature</b><br>Units: °C and "F<br><b>Return to menu 4.1 DISPLAY</b><br><b>HART-D</b> (only to be set with HART <sup>®</sup> devices in multi-drop mode)<br>Set the desired ID no, (between "0" and "15") and configuring the security level. Configure this number if you want to operate the device in multi-drop mode<br><b>Configuration of the user's security level</b><br><b>For security reasons</b> it is necessary to enter the password before configuring the security level. Confirm this with the OK button. The password is factory-set to "0000".<br>Security levels:<br><sup>10</sup> : the whole menu system is enabled<br><sup>11</sup> : the following menu terms are enabled: 1 Display, 3 Signal, 4.3 USER-L                                                                                                    |  |  |
| 3.2 DENSITY<br>3.3 DAMP<br>3.4 SIMULAT<br>3.5 RETURN<br>4 SETTINGS<br>4.1 DISPLAY<br>4.1.1 UNIT P<br>4.1.2 UNIT T<br>4.1.3 RETURN<br>4.2 HART-ID<br>4.3 USER-L                                                                                                    | $ \begin{array}{l} {}^{t} LINEAR^{r} (linear function) \\ {}^{2SQR} 2SQR^{r} & y = \sqrt{x^{3}} \\ {}^{2SQR3POW^{r}} & y = \sqrt{x^{3}} \\ {}^{2SQR3POW^{r}} & y = \sqrt{x^{3}} \\ \end{array} \\ \hline \begin{array}{l} Input of the density \\ settable range: 100 9999 kg/m^{3} Conversion is only applicable to the units [mFH], [cmFH] and [mmFH]. \\ \hline \begin{array}{l} Configuration of the damping \\ settable range: 0 9999 kg/m^{3} Conversion is only applicable to the units [mFH], [cmFH] and [mmFH]. \\ \hline \begin{array}{l} Configuration of the damping \\ settable range: 0 9999 kg/m^{3} Conversion is only applicable to the units [mFH], [cmFH] and [mmFH]. \\ \hline \begin{array}{l} Configuration of the damping \\ settable range: 0 100 s \\ \hline \\ Simulation of the output signal \\ settable range: any, for example: 3.7 22 mA \\ \hline \\ Return to menu 3 SIGNAL \\ \hline \\ Basic settings \\ \hline \\ Configuration of the unit for pressure \\ Units sor, mbar, g/cm^{2}, kg/cm^{2}, pa, kPa, torr, atm, mH2O, ftH2O, MPa, mFH^{*}, cmFH^{*}, mmFH^{*}, mmH2O, mmHg, psi \\ \hline \\ The conversion of all pressure-related parameters is performed automatically. 'Input of the density is required. (see 3.2) \\ \hline \\ Configuration of the unit for temperature \\ Units: c and "F \\ \hline \\ Return to menu 4.1 DISPLAY \\ \hline \\ HART-IO (only to be set with HART* devices). If the ID no. is set to "0", the multi-drop mode is deactivated, and the measurement transducer operates the device in multi-drop mode (connection of a number of HART* devices). If the ID no. is set to "0", the multi-drop mode is deactivated, and the measurement transducer operates in analogue mode. \\ \hline \\ Configuration of the unities county level \\ For security levels \\ \hline \\ For the whole menu system is enabled: 1 Display, 3 Signal, 4.3 USER-L \\ \hline \\ \hline \\ \end{array}$                                                                                                    |  |  |
| 3.2 DENSITY<br>3.3 DAMP<br>3.4 SIMULAT<br>3.5 RETURN<br>4 SETTINGS<br>4.1 DISPLAY<br>4.1.1 UNIT P<br>4.1.2 UNIT T<br>4.1.3 RETURN<br>4.2 HART-ID<br>4.3 USER-L<br>4.4 PASSWORD                                                                                                    | $\frac{1}{2SQR} (incar function) \\ \frac{2SQR}{2SQRSPOW} \qquad y = \sqrt{x} \\ \frac{2}{2SQRSPOW} \qquad y = \sqrt{x} \\ \frac{1}{2SQRSPOW} \qquad y = \sqrt{x} \\ \frac{1}{2SQRSPOW} \qquad y = \sqrt{x} \\ \frac{1}{2SQRSPOW} \qquad y = \sqrt{x} \\ \frac{1}{2SQRSPOW} \\ \frac{1}{2SQRSPOW} \qquad y = \sqrt{x} \\ \frac{1}{2SQRSPOW} \\ \frac{1}{2SQRSPOW} \\ \frac{1}{2S$                                                                                                    |  |  |
| 3.2 DENSITY<br>3.3 DAMP<br>3.4 SIMULAT<br>3.5 RETURN<br>4 SETTINGS<br>4.1 DISPLAY<br>4.1.1 UNIT P<br>4.1.2 UNIT T<br>4.1.3 RETURN<br>4.2 HART-ID<br>4.3 USER-L<br>4.4 PASSWORD                                                                                                    | *LINEAR" (linear function)<br><sup>1</sup> ZSQR <sup>1</sup> $y = \sqrt{x}^{3}$<br><sup>2</sup> SQR3POW" $y = \sqrt{x}^{3}$<br>linput of the density<br>settable range: 1009999 kg/m <sup>3</sup> Conversion is only applicable to the units [mFH], [cmFH] and [mmFH].<br><b>Configuration of the damping</b><br>settable range: 0100 s<br><b>Simulation of the output signal</b><br>settable range: any, for example: 3.7 22 mA<br><b>Return to menu 3</b> SiGNAL<br><b>Basic settings</b><br><b>Configuration of the unit for pressure</b><br>Units: ber, more <sup>1</sup> Pa, Ra, Torr, atm, mH20, fH20, MPa, mFH*, cmFH*, mmH20, mmHg, psi<br>The conversion of all pressure-related parameters is performed automatically. "Input of the density is required. (see 3.2)<br><b>Configuration of the unit for termsure</b><br>Units: ber, more <b>1</b> A <b>1 DISPLAY</b><br><b>HART-10 Configuration of the user's security level.</b><br><b>Set deliver in the NART® devices in multi-drop mode</b> )<br>Set the desired ID no. (between "0" and "15") and confirm this with the OK button. It is only necessary to configure this number if you want to operate the device in multi-drop mode<br>(connection of a number of HART® devices in multi-drop mode)<br>Set the desired ID no. (between "0" and "15") and confirm this with the OK button. It is only necessary to configure this number if you want to operate the device in multi-drop mode<br>(connection of a number of HART® devices in multi-drop mode)<br>Set the desired ID no. (between "0" and "15") and confirm this with the OK button. It is only necessary to configure this number if you want to operate the device in multi-drop mode<br>(connection of a number of HART® devices in multi-drop mode is deactivated, and the measurement transducer operates in analogue mode.<br><b>Configuration of the user's security level</b><br>For security levels:<br>"0". The whole menu system is enabled: 1 Display, 3 Signal, 4.3 USER-L<br>"2". The following menu items are enabled: 1 Display, 3 Signal, 4.3 USER-L<br>"2". The following menu items are enabled: 1 Display, 3 Signal, 4.3 USER-L<br><b>Configuration of the password</b> before configuration. Confirm this with the OK button. The passwor                                                                                                    |  |  |
| 3.2 DENSITY<br>3.3 DAMP<br>3.4 SIMULAT<br>3.5 RETURN<br>4 SETTINGS<br>4.1 DISPLAY<br>4.1.1 UNIT P<br>4.1.2 UNIT T<br>4.1.3 RETURN<br>4.2 HART-ID<br>4.3 USER-L<br>4.4 PASSWORD                                                                                                    | LINEAP" (linear function)<br>2SQR <sup>3</sup> $y = \sqrt{x}^{3}$ out off 2 %<br>2SQR3POW" $y = \sqrt{x}^{3}$ out off 2 %<br>2SQR3POW" $y = \sqrt{x}^{3}$ out off 2 %<br>2SQR3POW" $y = \sqrt{x}^{3}$ out off 2 %<br>2SQR3POW" $y = \sqrt{x}^{3}$ out off 2 %<br>2SQR3POW" $y = \sqrt{x}^{3}$ out off 2 %<br>2SQR3POW" $y = \sqrt{x}^{3}$ out off 2 %<br>2SQR3POW" $y = \sqrt{x}^{3}$ out off 2 %<br>2SQR3POW" $y = \sqrt{x}^{3}$ out of f 2 %<br>2SQR3POW" $y = \sqrt{x}^{3}$ out of f a logge and the signal<br>2Simulation of the unit for pressure<br>Units: $x^{3}$ and $x^{3}$ ff<br>Return to menu 4.1 DISPLAY<br>HART-1D (only to be set with HART" devices in multi-drop mode)<br>2St the desired ID no. (between T <sup>3</sup> and c)ff b not onf the wolt he OK button. It is only necessary to configure this number if you want to operate the device in multi-drop mode<br>(connection of a number of HART" devices in multi-drop mode is deactivated, and the measurement transducer operates in analogue mode.<br>Configuration of the user's security level<br>Configuration of the user's security level.<br>Configuration of the user's not configure the password before configuring the security level. Confirm this with the OK button. The password is factory-set to "0000". Then set the new password<br>For                                                                                                    |  |  |
| 3.2 DENSITY<br>3.3 DAMP<br>3.4 SIMULAT<br>3.5 RETURN<br>4 SETTINGS<br>4.1 DISPLAY<br>4.1.1 UNIT P<br>4.1.2 UNIT T<br>4.1.3 RETURN<br>4.2 HART-ID<br>4.3 USER-L<br>4.4 PASSWORD                                                                                                    | TUREAR' (linear function)<br>2SQR' $y = \sqrt{x}^2$<br>2SQR3POW' $y = \sqrt{x}^2$<br>Input of the density<br>settable range: 100 9999 kg/m <sup>3</sup> Conversion is only applicable to the units [mFH], [cmFH] and [mmFH].<br>Configuration of the damping<br>settable range: 0 100 s<br>Simulation of the output signal<br>settable range: 0 100 s<br>Simulation of the output signal<br>settable range: any, for example: 3.7                                                                                                    |  |  |
| 3.2 DENSITY<br>3.3 DAMP<br>3.4 SIMULAT<br>3.5 RETURN<br>4 SETTINGS<br>4.1 DISPLAY<br>4.1.1 UNIT P<br>4.1.2 UNIT T<br>4.1.3 RETURN<br>4.2 HART-ID<br>4.3 USER-L<br>4.4 PASSWORD<br>4.5 LANGUAGE                                                                                                    | $ \frac{1}{2} \text{LNEAPC}^*(\text{linear function}) \\ \frac{2}{2} \text{SQR}^* \qquad y = \sqrt{x^2} \\ \frac{1}{2} \text{SQR}^* \text{SQR}^* \qquad y = \sqrt{x^2} \\ \frac{1}{2} \text{Cut off 2 \%} \\ \frac{2}{2} \text{SQR}^* \text{SQR}^* \qquad y = \sqrt{x^2} \\ \frac{1}{2} \text{Cut off 2 \%} \\ \frac{1}{2} \text{SQR}^* \text{SQR}^* \qquad y = \sqrt{x^2} \\ \frac{1}{2} \text{Cut off 2 \%} \\ \frac{1}{2} \text{SQR}^* \text{SQR}^* \text{SQR}^* \qquad y = \sqrt{x^2} \\ \frac{1}{2} \text{Cut off 2 \%} \\ \frac{1}{2} \text{SQR}^* \text{SQR}^* \text{SQR}^* \qquad y = \sqrt{x^2} \\ \frac{1}{2} \text{Cut off 2 \%} \\ \frac{1}{2} \text{SQR}^* \text{SQR}^* \text{SQR}^* \qquad y = \sqrt{x^2} \\ \frac{1}{2} \text{Cut off 2 \%} \\ \frac{1}{2} \text{SQR}^* \text{SQR}^*$                                                                        |  |  |
| 3.2 DENSITY<br>3.3 DAMP<br>3.4 SIMULAT<br>3.5 RETURN<br>4 SETTINGS<br>4.1 DISPLAY<br>4.1.1 UNIT P<br>4.1.2 UNIT T<br>4.1.3 RETURN<br>4.2 HART-ID<br>4.3 USER-L<br>4.4 PASSWORD<br>4.5 LANGUAGE<br>4.6 WPROTECT                                                                                                    | "LINEAR" (linear function)<br>2SOR" $y = \sqrt{x}^{2}$<br>2SOR3POW" $y = \sqrt{x}^{2}$<br>Lot off 2 %<br>2SOR3POW" $y = \sqrt{x}^{3}$<br>Input of the density<br>setable range: 100 9998 kg/m <sup>3</sup> Conversion is only applicable to the units [mFH], [cmFH] and [mmFH].<br>Configuration of the damping<br>setable range: 0 100 setable range: 100 9998 kg/m <sup>3</sup> Conversion is only applicable to the units [mFH], [cmFH] and [mmFH].<br>Configuration of the output signal<br>setable range: 30 102 mA<br>Return to menu 3 SIGNAL<br>Basic settings<br>Configuration of the unit for pressure<br>Units: bar, mbar, g/cm <sup>3</sup> , kg/cm <sup>3</sup> , Pa, kPa, Tor, atm, mH2O, tH2O, MPa, mFH*, cmFH*, mmFH*, mmH2O, mmHg, psi<br>The conversion of all pressure-related parameters is performed automatically. "Input of the density is required. (see 3.2)<br>Configuration of the unit for temperature<br>Units: "C and "F<br>Return to menu 4.1 DISPLAY<br>HART-1D (only to be set with HART <sup>®</sup> devices in multi-drop mode)<br>Set the desired ID no. (between "0" and "15") and confirm this with the OK button. It is only necessary to configure this number if you want to operate the device in multi-drop mode<br>Security reasons it is necessary to enter the password before configuring the security level. Confirm this with the OK button. The password is factory-set to "0000".<br>Security reasons it is necessary to enter the password before configuration. Confirm this with the OK button. The password is factory-set to "0000".<br>Security reasons it is necessary to enter the password before configuration. Confirm this with the OK button. The password is factory-set to "0000".<br>Security reasons it is necessary to enter the password before configuration. Confirm this with the OK button. The password is factory-set to "0000".<br>Security reasons it is necessary to enter the password before configuration. Confirm this with the OK button. The password is factory-set to "0000".<br>Security reasons it is necessary to enter the previous password before configuration. Confirm this with the OK button. The password is factory-set to "0000".                                                                                                    |  |  |
| 3.2 DENSITY<br>3.3 DAMP<br>3.4 SIMULAT<br>3.5 RETURN<br>4 SETTINGS<br>4.1 DISPLAY<br>4.1.1 UNIT P<br>4.1.2 UNIT T<br>4.1.3 RETURN<br>4.2 HART-ID<br>4.3 USER-L<br>4.4 PASSWORD<br>4.5 LANGUAGE<br>4.6 WPROTECT<br>4.7 DETUPN                                                                                                    | "LINE ARE" (Inear function)<br>2SQR" $y = \sqrt{x}$<br>2SQR3POW" $y = \sqrt{x}$<br>"SSQR3POW" $y = \sqrt{x}$<br>(ut off 2 %<br>"SSQR3POW" $y = \sqrt{x}$<br>(ut off 2 %<br>"SSQR3POW" $y = \sqrt{x}$<br>(ut off 1 exist) and "SSQR3POW" $y = \sqrt{x}$<br>(ut off 1 exist) and "SSQR3POW" $y = \sqrt{x}$<br>(ut off 1 exist) and "SSQR3POW" $y = \sqrt{x}$<br>(ut off 1 exist) and "SSQR3POW" $y = \sqrt{x}$<br>(ut off 1 exist) and "SSQR3POW" $y = \sqrt{x}$<br>(ut off 1 exist) and "SSQR3POW" $y = \sqrt{x}$<br>(ut off 1 exist) and "SSQR3POW" $y = \sqrt{x}$<br>(ut off 1 exist) and "SSQR3POW" $y = \sqrt{x}$<br>(ut off 1 exist) and "SSQR3POW" $y = \sqrt{x}$<br>(ut is '''''''''''''''''''''''''''''''''''                                                                                                    |  |  |
| 3.2 DENSITY<br>3.3 DAMP<br>3.4 SIMULAT<br>3.5 RETURN<br>4 SETTINGS<br>4.1 DISPLAY<br>4.1.1 UNIT P<br>4.1.2 UNIT T<br>4.1.3 RETURN<br>4.2 HART-ID<br>4.3 USER-L<br>4.4 PASSWORD<br>4.5 LANGUAGE<br>4.6 WPROTECT<br>4.7 RETURN<br>5 SERVICE                                                                                                    | * LINEAR* (Inear function)<br>72 SOR*<br>72 SOR*<br>7                                                                                                    |  |  |
| 3.2 DENSITY<br>3.3 DAMP<br>3.4 SIMULAT<br>3.5 RETURN<br>4 SETTINGS<br>4.1 DISPLAY<br>4.1.1 UNIT P<br>4.1.2 UNIT T<br>4.1.3 RETURN<br>4.2 HART-ID<br>4.3 USER-L<br>4.4 PASSWORD<br>4.5 LANGUAGE<br>4.6 WPROTECT<br>4.7 RETURN<br>5 SERVICE<br>5 1 FACTOPY                                                                                                    | "LINEAR" (inear function)<br>"2SQR" $y = \sqrt{x}^3$<br>Cut off 2 %<br>"2SQR3POW" $y = \sqrt{x}^3$<br>cut off 2 %<br>"2SQR3POW" $y = \sqrt{x}^3$<br>cut off 2 %<br>"2SQR3POW" $y = \sqrt{x}^3$<br>cut off 2 %<br>"2SQR3POW" $y = \sqrt{x}^3$<br>cut off 2 %<br>"2SQR3POW" $y = \sqrt{x}^3$<br>cut off 2 %<br>"2SQR3POW" $y = \sqrt{x}^3$<br>cut off 2 %<br>"2SQR3POW" $y = \sqrt{x}^3$<br>cut off 2 %<br>"2SQR3POW" $y = \sqrt{x}^3$<br>cut off 2 %<br>"2SQR3POW" $y = \sqrt{x}^3$<br>cut off 2 %<br>"2SQR3POW" $y = \sqrt{x}^3$<br>cut off 2 %<br>"2SQR3POW" $y = \sqrt{x}^3$<br>cut off 2 %<br>"2SQR3POW" $y = \sqrt{x}^3$<br>contraction of the output signal<br>settable range: 0100 stignal<br>settable range: 0100 stignal<br>settable rang                                                                                                    |  |  |
| 3.2 DENSITY         3.3 DAMP         3.4 SIMULAT         3.5 RETURN         4 SETTINGS         4.1 DISPLAY         4.1 DISPLAY         4.1.1 UNIT P         4.1.2 UNIT T         4.1.3 RETURN         4.2 HART-ID         4.3 USER-L         4.4 PASSWORD         4.5 LANGUAGE         4.6 WPROTECT         4.7 RETURN         5 SERVICE         5.1 FACTORY         5.2 ERP CUPP                                                      | "LINEAR" (inear function)<br>"2SQR" $y = \sqrt{x}^{2}$<br>SQR": $y = \sqrt{x}^{2}$<br>$\sqrt{x}^{2}$ out off 2 %<br>"2SQRSPOW" $y = \sqrt{x}^{2}$<br>$\sqrt{x}^{2}$ out off 2 %<br>"2SQRSPOW" $y = \sqrt{x}^{2}$<br>$\sqrt{x}^{2}$ out off 2 %<br>"2SQRSPOW" $y = \sqrt{x}^{2}$<br>$\sqrt{x}^{2}$ out off 2 %<br>$\sqrt{x}^{2}$ SQRSPOW" $y = \sqrt{x}^{2}$<br>$\sqrt{x}^{2}$ out off 2 %<br>$\sqrt{x}^{2}$ SQRSPOW" $y = \sqrt{x}^{2}$<br>$\sqrt{x}^{2}$ out off 2 %<br>$\sqrt{x}^{2}$ SQRSPOW" $y = \sqrt{x}^{2}$<br>$\sqrt{x}^{2}$ out off 2 %<br>$\sqrt{x}^{2}$ SQRSPOW" $y = \sqrt{x}^{2}$<br>$\sqrt{x}^{2}$ out off 2 %<br>$\sqrt{x}^{2}$ SQRSPOW" $y = \sqrt{x}^{2}$<br>$\sqrt{x}^{2}$ out off 2 %<br>$\sqrt{x}^{2}$ SQRSPOW" $y = \sqrt{x}^{2}$<br>$\sqrt{x}^{2}$ SQRSPOW" $y = \sqrt{x}^{2}$<br>$\sqrt{x}^{2}$ SQRSPOW" $y = \sqrt{x}^{2}$<br>$\sqrt{x}^{2}$ SQRSPOW" $y = \sqrt{x}^{2}$<br>$\sqrt{x}^{2}$ SQRSPOW" $y = \sqrt{x}^{2}$<br>$\sqrt{x}^{2}$ SQRSPOW" $y = \sqrt{x}^{2}$<br>$\sqrt{x}^{2}$ SQRSPOW" $y = \sqrt{x}^{2}$<br>$\sqrt{x}^{2}$ SQRSPOW" $y = \sqrt{x}^{2}$<br>$\sqrt{x}^{2}$ SQRSPOW" $y = \sqrt{x}^{2}$<br>$\sqrt{x}^{2}$ SQRSPOW" $y = \sqrt{x}^{2}$<br>$\sqrt{x}^{2}$ SQRSPOW" $y = \sqrt{x}^{2}$<br>$\sqrt{x}^{2}$ SQRSPOW" $y = \sqrt{x}^{2}$<br>$\sqrt{x}^{2}$ SQRSPOW" $y = \sqrt{x}^{2}$<br>$\sqrt{x}^{2}$ SQRSPOW $\sqrt{x}^{2}$ SQRSPOW" $\sqrt{x}^{2}$ SQRSPOW<br>$\sqrt{x}^{2}$ SQRSPOW $\sqrt{x}^{2}$ SQRSPOW<br>$\sqrt{x}^{2}$ SQRSPOW $\sqrt{x}^{2}$ SQRSPOW<br>$\sqrt{x}^{2}$ SQRSPOW<br>$\sqrt{x}^{2}$ SQNSPOW<br>$\sqrt{x}^{2}$ SQNSPOW<br>$\sqrt{x}^{2}$ SQNSPOW<br>$\sqrt{x}^{2}$ SQNSPOW<br>$\sqrt{x}^{2}$                                                                                                    |  |  |
| 3.2 DENSITY<br>3.3 DAMP<br>3.4 SIMULAT<br>3.5 RETURN<br>4 SETTINGS<br>4.1 DISPLAY<br>4.1.1 UNIT P<br>4.1.2 UNIT T<br>4.1.3 RETURN<br>4.2 HART-ID<br>4.3 USER-L<br>4.4 PASSWORD<br>4.5 LANGUAGE<br>4.6 WPROTECT<br>4.7 RETURN<br>5 SERVICE<br>5.1 FACTORY<br>5.2 ERR CURR                                                                                                    | "LINEAR" (inser function)<br>"SSQR" $y = \sqrt{x}$<br>"SSQR3POW" $y = \sqrt{x}$<br>$z = \sqrt{x}$<br>$z = \sqrt{x}$<br>z = x |  |  |
| 3.2 DENSITY<br>3.3 DAMP<br>3.4 SIMULAT<br>3.5 RETURN<br>4 SETTINGS<br>4.1 DISPLAY<br>4.1.1 UNIT P<br>4.1.2 UNIT T<br>4.1.3 RETURN<br>4.2 HART-ID<br>4.3 USER-L<br>4.4 PASSWORD<br>4.5 LANGUAGE<br>4.6 WPROTECT<br>4.7 RETURN<br>5 SERVICE<br>5.1 FACTORY<br>5.2 ERR CURR<br>5.3 TYPE                                                                                                    | 1:INEAR* (linear function)         YSOR $y = \sqrt{x}^3$ YSOR $y = \sqrt{x}^3$ Contiguration of the density         settable range: 1009998 kg/m <sup>3</sup> Conversion is only applicable to the units [mFH]. [cmFH] and [mmFH].         Configuration of the damping         settable range: 0100 s         Simulation of the display unit         Configuration of the display unit         Configuration of the display unit         Configuration of the display unit         Configuration of the display unit         Configuration of the display unit         Configuration of the display unit         Configuration of the display unit         Configuration of the unit for temperature         Units: Co and 'F         Return to menu 4.1 DISPLAY         HART-JD (only to be set with HART <sup>*</sup> devices in multi-drop mode)         Set the desired ID no. (between 0'' and '15') and confirm this with the OK button. It is only necessary to configure this number if you want to operate the device in multi-drop mode (connection of a number of HART <sup>*</sup> devices). If the ID no. is set to '''', the multi-drop mode is deactivited, and the measurement transducer operates in analogue mode.         Configuration of the unity set is seased before configuring the security level. Confirm this with the OK button. The password is factory-set to '0000''.         Security levels:       The tholowing menu items are enabled: 1 Display, 3 Signal, 4.                                                                                                    |  |  |
| 3.2 DENSITY<br>3.3 DAMP<br>3.4 SIMULAT<br>3.5 RETURN<br>4 SETTINGS<br>4.1 DISPLAY<br>4.1.1 UNIT P<br>4.1.2 UNIT T<br>4.1.3 RETURN<br>4.2 HART-ID<br>4.3 USER-L<br>4.4 PASSWORD<br>4.5 LANGUAGE<br>4.6 WPROTECT<br>4.7 RETURN<br>5 SERVICE<br>5.1 FACTORY<br>5.2 ERR CURR<br>5.3 TYPE<br>5.4 SER-NO                                                                                                    | *LINEAR* (linear function)         *SOR* $y = \sqrt{x^3}$ Cut off 2 %         *ZSQR3POW* $y = \sqrt{x^3}$ Cut off the density         settable range: 100 9998 kg/m³ Conversion is only applicable to the units [mFH]. [cmFH] and [mmFH].         Configuration of the durput signal         settable range: 0 100 s         Simulation of the output signal         settable range: any, for example: 3.7 22 mA         Basic settings         Configuration of the durput signal         settable range: any, for example: 3.7 22 mA         Basic settings         Configuration of the display unit         Configuration of the display unit         Configuration of the display unit         Configuration of the unit for pressure related parameters is performed automatically. "Input of the density is required. (see 3.2)         Configuration of the unit for theoreature         Units: Dar, mbasic setting basic         Configuration of the unit of theoreature         Units: Dar, mbasic setting basic         Configuration of the unit of theoreature         Units: Dar, mbasic         Setting basic setting basic         Configuration of the unit for pressure related parameters is performed automatically. "Input of the density is required. (see 3.2)         Configuration of the unit of the densis b                                                                                                    |  |  |
| 3.2 DENSITY         3.3 DAMP         3.4 SIMULAT         3.5 RETURN         4 SETTINGS         4.1 DISPLAY         4.1 DISPLAY         4.1.1 UNIT P         4.1.2 UNIT T         4.1.3 RETURN         4.2 HART-ID         4.3 USER-L         4.4 PASSWORD         4.5 LANGUAGE         4.6 WPROTECT         4.7 RETURN         5 SERVICE         5.1 FACTORY         5.2 VERS                                                          | LINEAR* (Integr function)<br>ZSOR* $y = \sqrt{x}^2$<br>ZSORSPOW* $y = \sqrt{x}^2$<br>ZSORSPOW* $y = \sqrt{x}^2$<br>Contiguration of the density<br>settable range: 1009999 kdm <sup>3</sup> Conversion is only applicable to the units [mFH], [cmFH] and [mmFH].<br>Configuration of the density<br>settable range: 0100 s<br>Simulation of the output signal<br>settable range: 0100 s<br>Simulation of the output signal<br>settable range: 0100 s<br>Simulation of the display unit<br>Configuration of the display unit<br>Configuration of the unit for temperature<br>Units: 'C and 'F<br>Return to menu 4.1 018/PLAY<br>HART-1D (only to be set with HART <sup>9</sup> devices in multi-drop mode)<br>Set the desired ID no, (between '0' and '15') and confirm this with the OK button. It is only necessary to configure this number if you want to operate the device in multi-drop mode<br>(connection of the password before configuring the security level. Confirm this with the OK button. The password is factory-set to '0000''.<br>Security levels:<br>'C': the following menu tems are enabled: 1 Display, 3 Signal, 4.3 USER-L<br>Configuration of the password before configuration. Confirm this with the OK button. The password is factory-set to '0000''.<br>Security levels:<br>'C': the following menu tems are enabled: 1 Display, 3.3 USER-L<br>Configuration of the password. Jou can request the master password before configuration. Confirm this with the OK button. The password is factory-set to '0000''. Then set the new password<br>for security reasons is is necessary to enter the previous password before configuration. Confirm this with                                                                                                    |  |  |
| 3.2 DENSITY         3.3 DAMP         3.4 SIMULAT         3.5 RETURN         4 SETTINGS         4.1 DISPLAY         4.1 DISPLAY         4.1.1 UNIT P         4.1.2 UNIT T         4.1.3 RETURN         4.2 HART-ID         4.3 USER-L         4.4 PASSWORD         4.5 LANGUAGE         4.6 WPROTECT         4.7 RETURN         5 SERVICE         5.1 FACTORY         5.2 ERR CURR         5.3 TYPE         5.4 SER-NO         5.5 KERS | LINEAR* (Index Function)<br>TSOR* $y = \sqrt{x}^{2}$<br>TSOR $y = \sqrt{x}^{2}$<br>Control 12 %<br>TSOR SPOW* $y = \sqrt{x}^{2}$<br>Construction of the 2 %<br>TSOR SPOW* $y = \sqrt{x}^{2}$<br>Construction of the density<br>settable range: 1009998 kg/m <sup>2</sup> Conversion is only applicable to the units (mFH), (cmFH) and (mmFH).<br>Configuration of the density<br>settable range: 0100.s<br>Hash to settable range: 0100.s<br>Hash to resource 100.s<br>Hash to settable range: 0100.s<br>Hash to resource 100.s<br>Hash to resource 100.s<br>Hash to 0                                                                                                    |  |  |

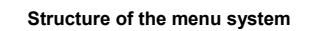

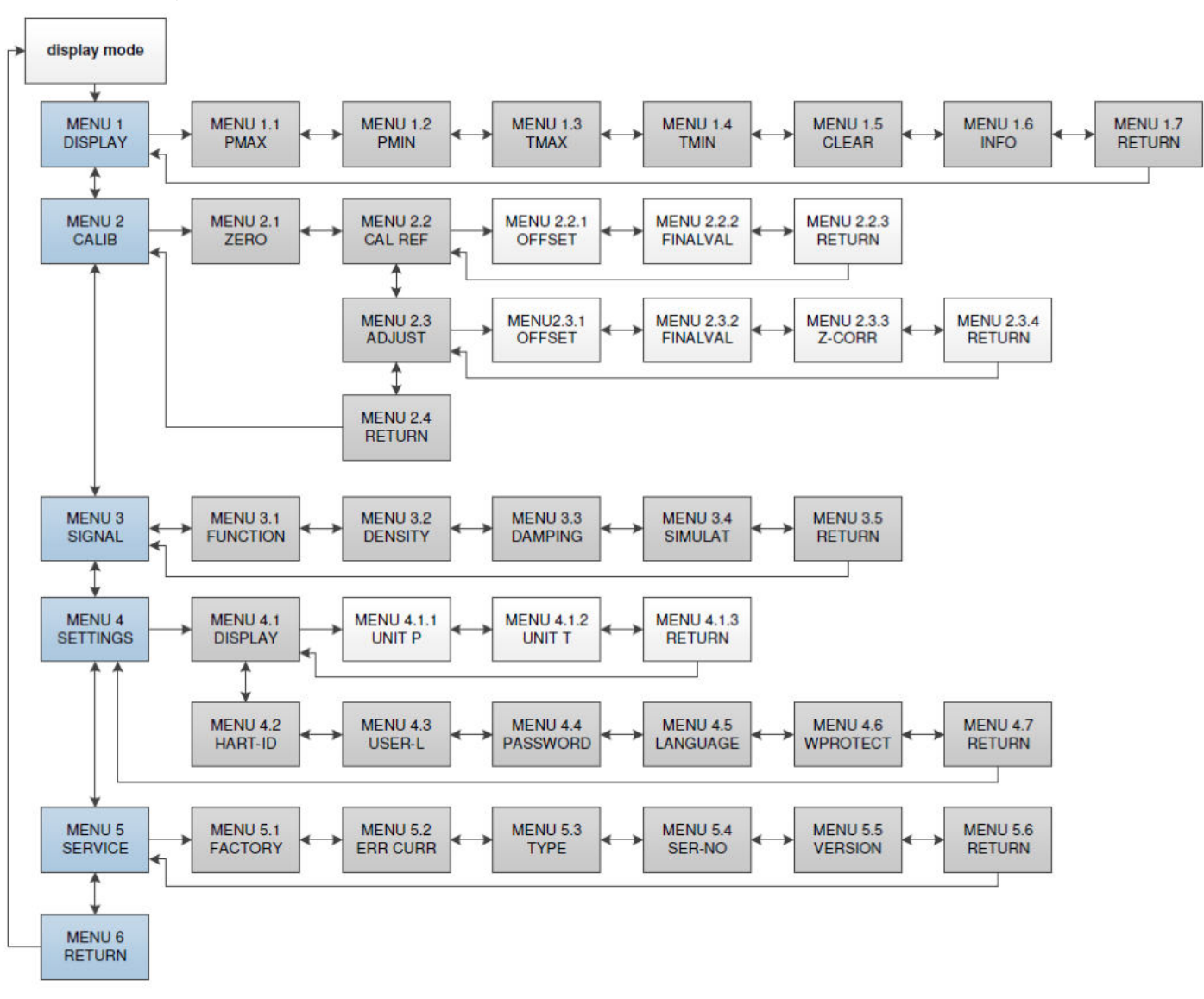

configured with the ▼-button.

#### Error messages

| PASSED PARAMETER<br>TOO SMALL | entered parameter value is too<br>small                                        |
|-------------------------------|--------------------------------------------------------------------------------|
| PASSED PARAMETER<br>TOO LARGE | entered parameter value is too<br>large                                        |
| LOOP CURRENT NOT<br>ACTIVE    | loop current is not active (HART<br>ID > 0, device works in Multidrop<br>mode) |
| APPLIED PROCESS<br>TOO LOW    | applied process is too low                                                     |
| APPLIED PROCESS<br>TOO HIGH   | applied process is too high                                                    |
| LOWER RANGE<br>VALUE TOO HIGH | lower range value (OFFSET) is<br>too high                                      |
| LOWER RANGE<br>VALUE TOO LOW  | lower range value (OFFSET) is too low                                          |
| UPPER RANGE VALUE<br>TOO HIGH | upper range value (FINALVAL) is<br>too high                                    |
| UPPER RANGE<br>VALUE TOO LOW  | upper range value (FINALVAL) is too low                                        |
| SPAN TOO SMALL                | span too small                                                                 |
| DEVICE MALFUNCT               | internal failure → please send the device to ICS Schneider for repair          |

ICS Schneider Messtechnik GmbH Briesestraße 59 D-16562 Hohen Neuendorf / OT Bergfelde

Tel.: 03303 / 504066 Fax: 03303 / 504068 info@ics-schneider.de www.ics-schneider.de